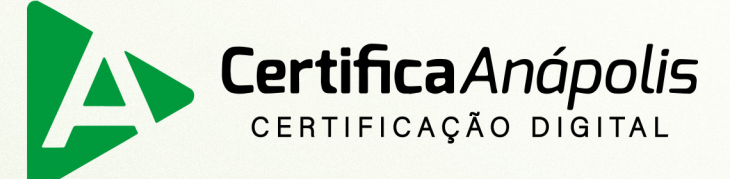

## Manual para Emissão Online

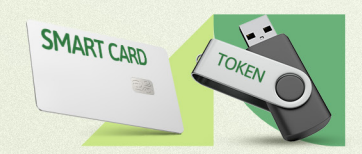

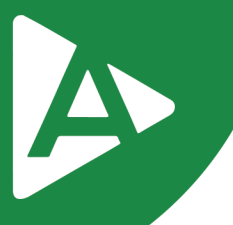

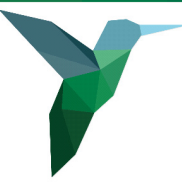

Prezado Cliente,

Com o intuito de tornar sua jornada conosco mais rápida e prática explicamos nas próximas páginas como renovar seu **Certificado Digital sem sair de casa**.

# Para que você esteja apto para a Emissão Online, é necessário que alguns critérios sejam obedecidos:

- Ter um Certificado Bird ID válido;
- Ter as biometrias cadastradas no PSBIO de qualquer Autoridade Certificadora (AC).
- Não é necessário anexar nenhum documento na solicitação.
- Ah! Além de renovar o Certificado, na Emissão Online você também pode emitir Certificados de outro modelo e/ou Pessoa Jurídica, desde que o titular do Certificado seja o mesmo titular da empresa perante a Receita Federal.

#### 1° PASSO

Após realizar a compra do certificado pelo site ou com um dos nossos consultores, acesse o link:

https://emissao-online.soluti.com.br/aranapolis e escolha a opção desejada.

Caso seja renovação ou emissão de um novo certificado modelo A1, escolha a primeira opção **Tenho um Bird ID e desejo utilizar!** 

Caso tenha um certificado modelo A3 no token ou cartão e esteja fazendo a renovação do mesmo, escolha a segunda opção **Tenho um token ou cartão e desejo utilizar!** 

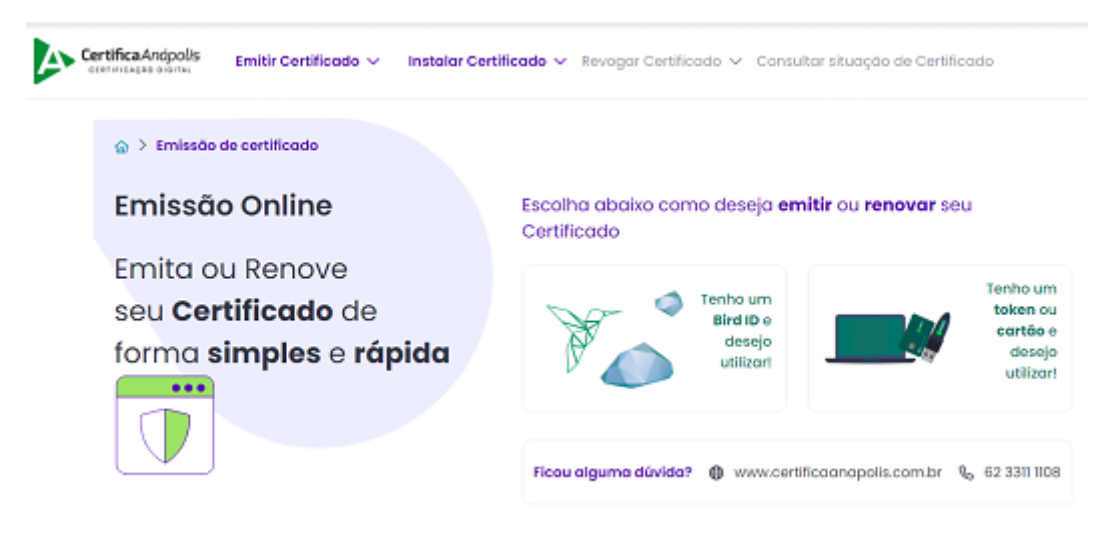

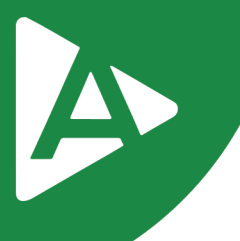

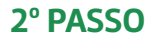

Preencha o número do seu CPF e o código OTP gerado em seu APP Bird ID Clique em Li e concordo e em Avançar.

> Abra seu aplicativo Bird ID no seu celular e digite abaixo CPF e o código OTP do solicitante para prosseguir com a emissão.

| Digite apenas números |   |
|-----------------------|---|
| DTP (Bird ID) *       |   |
| Digite apenas números |   |
| Onde encontro o OTP?  | + |

Avançar →

#### 3° PASSO

Digite o código do pedido informado pelo consultor no momento da compra e clique em Avançar.

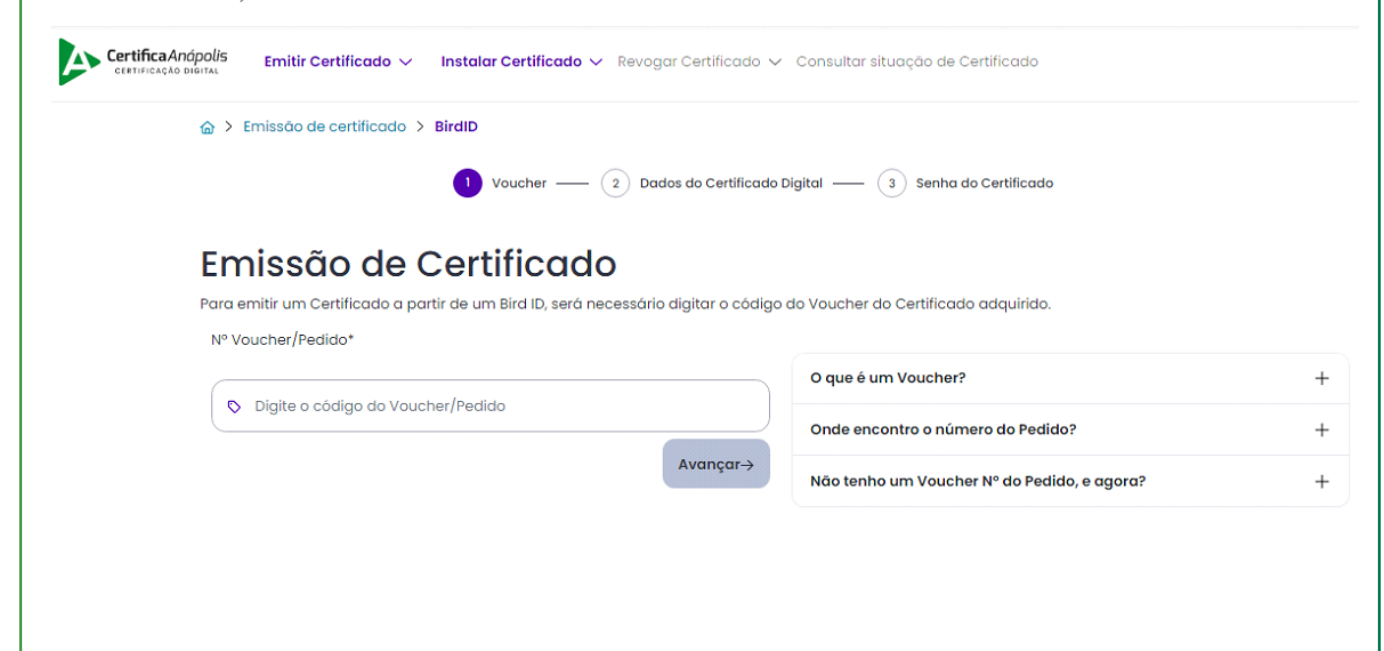

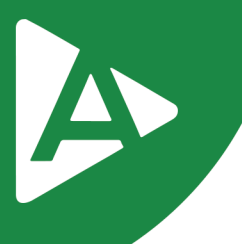

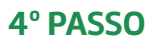

Preencha as informações solicitadas e clique em Avançar.

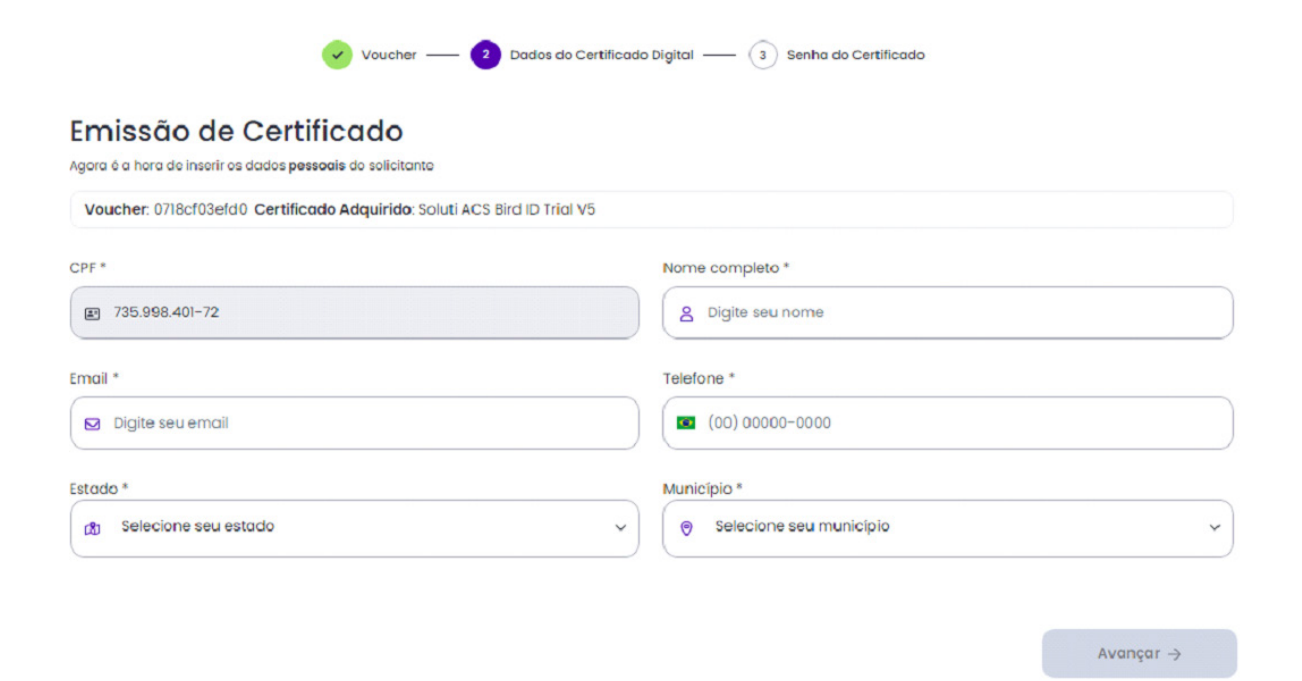

#### 5° PASSO

Agora você vai criar a senha, ela deve ter entre 8 e 12 caracteres, ter pelo menos uma letra maiúscula e uma letra minúscula e números.

Anote sua senha em um lugar seguro pois não será possível alterar posteriormente.

#### Clique em Avançar.

| Voucher — 🕑 Dados do C                                                   | Certificado Digital ——  Senha do Certificado                                                                                                    |
|--------------------------------------------------------------------------|----------------------------------------------------------------------------------------------------|
| Emissão de Certificado<br>Agora você precisa criar sua senha de emissão. |                                                                                                    |
|                                                                          | Sua senha deve ter entre <b>8 e 12 caracteres,</b> ter pelo menos uma letra <b>maiúscula</b> e uma<br>letra <b>minúscula e números. Anote sua senha em um lugar seguro!</b> |
|                                                                          | Senha *                                                                                                    |
|                                                                          | 🖻 Digite a senha 💿                                                                                                    |
|                                                                          | +8 A a 123<br>Confirmação de senha *                                                                                                    |
|                                                                          | 🔁 Confirme a senha 💿                                                                                                    |
|                                                                          | Avançar →                                                                                                    |

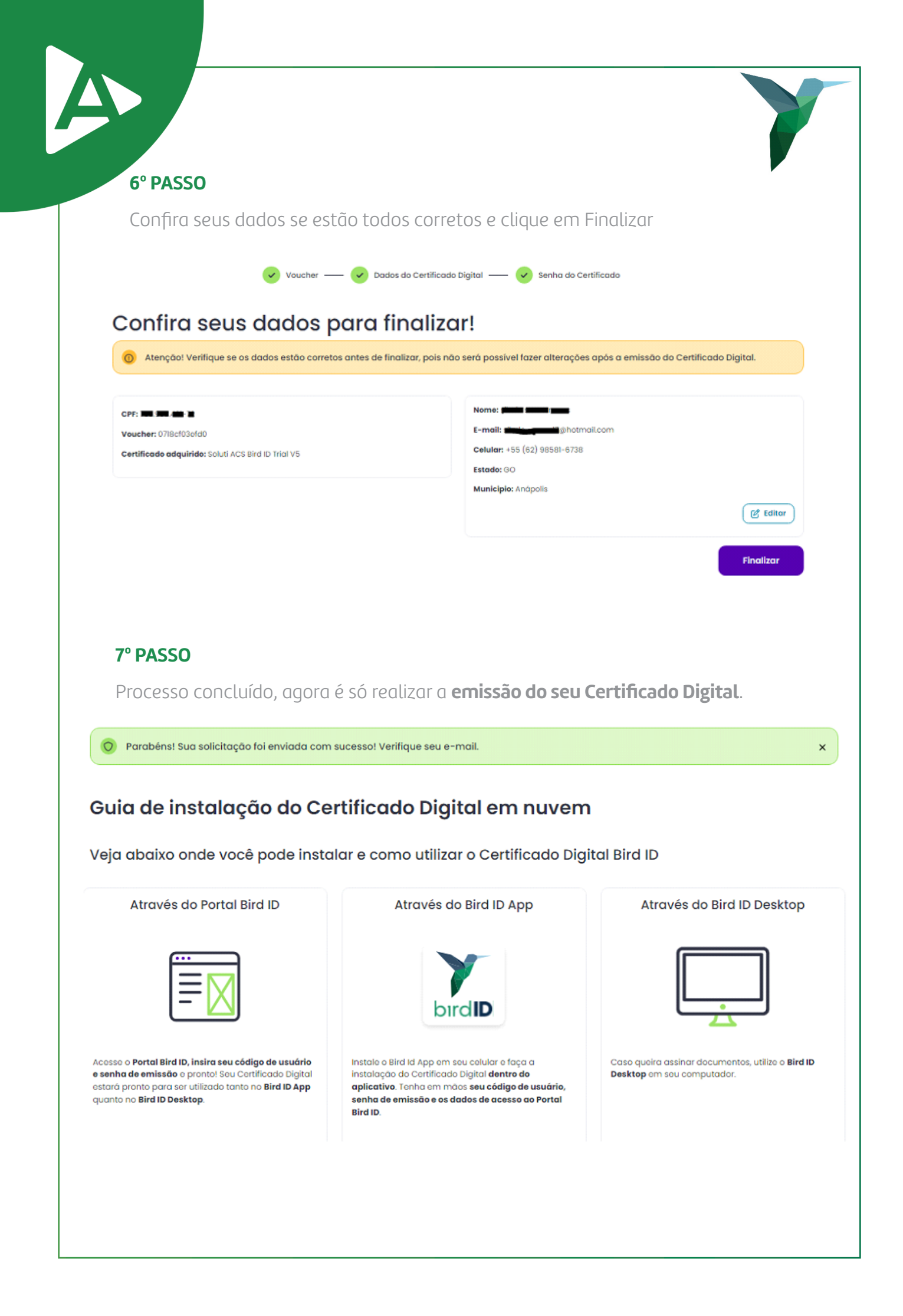

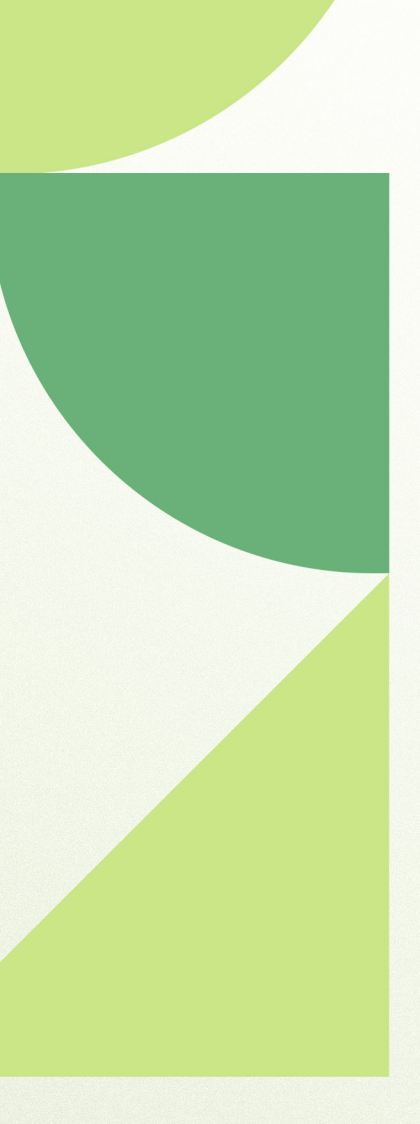

### Ainda ficou com dúvidas? Entre em contato conosco pelos telefones:

62 - 3943-0715 62 - 3313-6712 62 - 99150-9634

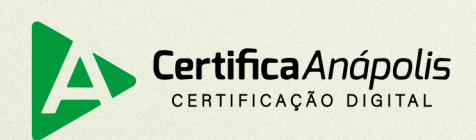

certificaanapolis.com.br